# **COMPRAS E INVENTARIOS**

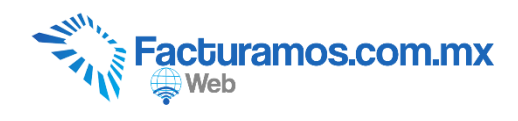

## INDICE

| 1. REVISIÓN DE LOS PRODUCTOS PARA EL INVENTARIO | 1   |
|-------------------------------------------------|-----|
| 2. LLENADO DEL INVENTARIO                       | 2   |
| 2.1 Proveedores                                 | 2   |
| 2.2 Compras                                     | 3   |
| 3. MOVIMIENTOS                                  | 5   |
| 3.1 Tipos de Movimiento                         | 5   |
| 3.2 Movimientos                                 | 6   |
| 4. REPORTES                                     | 8   |
| 4.1 Compras Mensuales                           | 8   |
| 4.2 Existencia y costos                         | 9   |
| 4.3 Movimientos                                 | .10 |

## **1. REVISIÓN DE LOS PRODUCTOS PARA EL INVENTARIO.**

Paso #1.- Ir al catalogo de productos, seleccionar el articulo y dar clic en consultar.

| Fact   | uramos.com.mx                  |                       | Empresa: Mi PYME SA de CV - AAA010101AAA |              |           |            |          |                          |
|--------|--------------------------------|-----------------------|------------------------------------------|--------------|-----------|------------|----------|--------------------------|
| ¢w     | eb                             | EMPRESA               | CATALOGOS                                | CLIENTES     | PRODUCTOS | CFDI       | REPORTES |                          |
|        | Emitir CFDI 🗵 PRODUCTOS 🗵      |                       |                                          |              |           |            |          |                          |
|        | Agregar Consultar Eliminar     | Exportar              | 1.5.1                                    |              |           |            |          |                          |
|        | Codigo Permite consultar el re | gistro seleccionado e | en la lista                              | Precio       |           | Unidades   |          | Clave producto de servio |
| misión | Y                              | V                     |                                          | V            |           | $\nabla$   |          | $\nabla$                 |
|        | 1                              | Servicio              |                                          | 26551.000000 |           | No Aplica  |          | 10101500                 |
|        | 2                              | Mano de Obra          | Profesional                              | 500.000000   |           | No Aplicar |          |                          |

#### Paso #2.-Dar clic en Editar

|           |                |          | C.1.11          | NLOA         | CA IA          | 20000         | CLIENTED     |
|-----------|----------------|----------|-----------------|--------------|----------------|---------------|--------------|
| Emitir CF | DI 🗵 PRO       | DUCTOS   | ×               |              |                |               |              |
| Consultar | /Editar Regist |          |                 |              |                |               |              |
| Lista     | Agregar        | Editar   | <b>Eliminar</b> | Inicio       | Anterior       | Siguiente     | <b>Final</b> |
|           | Codigo:        | 1 P      | ermite modi     | ficar el reg | istro que se e | stá mostrando | actualmente  |
| D         | escripción:    | Servicio |                 |              |                |               |              |

## Paso #3.- Ir al final del catalogo y llenar los campos solicitados.

| Modulo de Inventarios y Compras |           |         |                    |             |  |  |
|---------------------------------|-----------|---------|--------------------|-------------|--|--|
| Existencia:                     |           | 0.000 ‡ | Precio de compra:  | 0.000 ‡     |  |  |
| Existencia Minima:              |           | 0.000 🚊 | Existencia Maxima: | 0.000 🗧     |  |  |
| Número de Serie:                |           |         | Lote:              |             |  |  |
| Tiempo Surtido:                 |           |         | Tiempo Producto:   |             |  |  |
| Apartados:                      |           | 0.000 🚖 | Control Almacén:   |             |  |  |
| Ultima Compra:                  | 1/10/2014 | -       | Ultima Venta:      | 1/10/2014 🔹 |  |  |

| Existencia mínima | Elemento que representa la cantidad de existencia mínima de producto |  |  |  |
|-------------------|----------------------------------------------------------------------|--|--|--|
|                   | que debe haber en el almacén.                                        |  |  |  |
| Numero de serie   | Elemento que identifica el número de serie del producto.             |  |  |  |
| Tiempo de surtido | Elemento que identifica cada cuando se surte el producto.            |  |  |  |

| Apartados         | Elemento que representa cantidad de productos apartados.               |  |  |  |
|-------------------|------------------------------------------------------------------------|--|--|--|
| Existencia Máxima | ima Elemento que representa la cantidad de existencia máxima que debe  |  |  |  |
|                   | haber en el almacén.                                                   |  |  |  |
| Lote              | Elemento que identifica lote relacionado con el producto.              |  |  |  |
| Tiempo Producto   | Elemento que identifica el tiempo máximo que debe durar el producto en |  |  |  |
|                   | el almacén.                                                            |  |  |  |
| Control Almacén   | Elemento que identifica el tiempo máximo para realizar el inventario.  |  |  |  |

Paso # 4.- Dar clic en Guardar, que se encontrara en la parte superior.

| Emitir CFDI 🗵 PRODUCTOS 🗵             |                           |  |  |  |  |  |
|---------------------------------------|---------------------------|--|--|--|--|--|
| Consultar/Editar Regi                 | Consultar/Editar Registro |  |  |  |  |  |
| Guardar Cancelar                      |                           |  |  |  |  |  |
| Permite guardar los cambios realizado |                           |  |  |  |  |  |
| Descripción:                          | Servicio                  |  |  |  |  |  |
| Tipo:                                 | O Producto Servici        |  |  |  |  |  |

## 2. LLENADO DEL INVENTARIO.

## **2.1 Proveedores.**

Paso # 1.- Dar clic en Módulos Adicionales – Compras e inventarios - Proveedores.

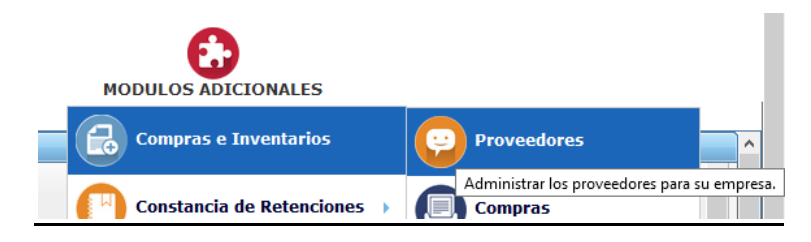

Paso # 2.- Dar clic en Agregar.

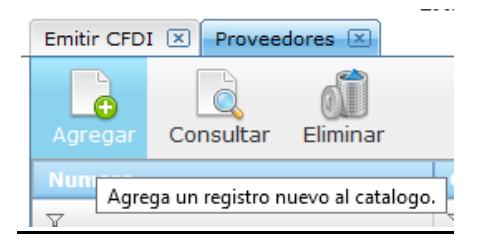

Paso # 3.- Llenar los datos solicitados y dar clic en Guardar.

| Emitir CFDI 🗵 Prov      | veedores 🗵                                |               |        |
|-------------------------|-------------------------------------------|---------------|--------|
| Consultar/Editar Regist | TO                                        |               |        |
| Guardar Cancel          | lar                                       |               |        |
| Permite guardar los o   | cambios realizados al registro            | Tipo Persona: | Moral  |
| Razón Social:           | Sistemas Inteligentes SA de CV            |               |        |
| RFC:                    | SIA750404S43                              | Teléfono:     |        |
| E-mail:                 | sia@sisintel.com                          |               |        |
| Clasificación:          |                                           |               |        |
| Moneda:                 | Pesos                                     |               |        |
| Dirección Fiscal        |                                           |               |        |
| Calle:                  | Calle 1 entre 31 y 4                      |               |        |
| No. Ext:                | 23                                        | No. Int:      |        |
| Colonia:                | Colonia: Las Aguilas Codigo Postal: 32450 |               | 32450  |
| Referencia:             |                                           |               |        |
| Localidad:              | Hermosillo                                | Municipio:    |        |
| Estado:                 | Sonora                                    | Pais:         | Mexico |

## 2.2 Compras.

Paso # 1.- Dar clic en Módulos Adicionales – Compras e inventarios - Compras.

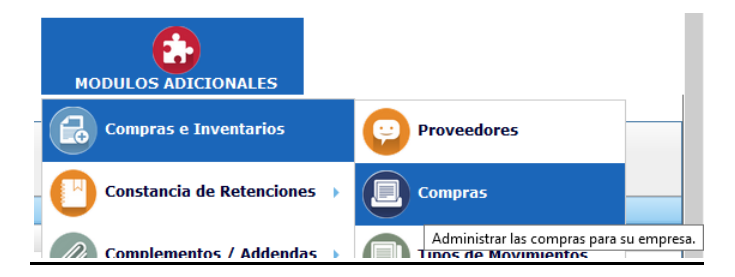

#### Paso # 2.- Dar clic en Agregar.

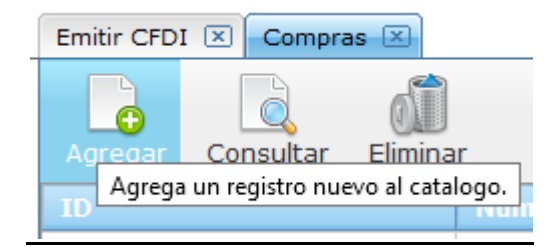

### Paso # 3.- Llenar los campos solicitados.

| Emitir CFDI 🗵 Comp | oras 🗵      |                 |        |
|--------------------|-------------|-----------------|--------|
| Cancelar Compra.   | Guardar     |                 |        |
| Número de compra:  | 2           |                 |        |
| Proveedor:         |             |                 |        |
| Fecha:             | 9/17/2020 = | Impuesto:       | IVA 0% |
| Fecha de Pago:     | 9/17/2020 - | Descuento:      | 0.00   |
| Quien Recibe:      |             | ]               |        |
| Moneda:            | Pesos       | Tipo de cambio: | 0.00   |
| Referencia:        |             |                 |        |
| Comentarios:       |             | ]               |        |

| Numero de compra | Elemento consecutivo que representa el numero de compra                  |
|------------------|--------------------------------------------------------------------------|
| Proveedor        | Elemento que hace referencia al proveedor previamente capturado          |
| Fecha            | Elemento que hacer referencia a la fecha en que se adquirieron los       |
|                  | productos                                                                |
| Fecha Pago       | Elemento que hacer referencia a la fecha en que se realiza el pago al    |
|                  | proveedor                                                                |
| Quien recibe     | Elemento que identifica al personal que recibió los productos            |
| Moneda           | Elemento que identifica la monda con la que se realizo el pago           |
| Referencia       | Elemento para realizar alguna referencia                                 |
| Comentarios      | Espacio para realizar comentarios respecto a los productos adquiridos    |
| Impuesto         | Elemento que identifica el impuesto utilizado en la compra               |
| Descuento        | Elemento que representa la cantidad de descuento realizada en la         |
|                  | compra                                                                   |
| Tipo de cambio   | Elemento que representa en caso de utilizar moneda extranjera el tipo de |
|                  | cambio utilizado.                                                        |

Paso # 4.- Agregar los productos adquiridos en la compra, seleccionado el producto y llenando los datos correspondientes para la alta en el inventario. Cada producto se incluirán dando clic en Agregar una vez que se capturen los campos.

| -Producto de Ca | tálogo            |                        |                   |             |         |              |
|-----------------|-------------------|------------------------|-------------------|-------------|---------|--------------|
| Concepto:       | 16 - prueba covid |                        |                   |             |         |              |
| Precio co       | mpra:             | \$1,000.00 🔄 Cantidad: | 5 🚬 Unidad: pieza | Descuento:  | 0.00 %  | Es descuento |
|                 |                   |                        |                   |             |         | Agregar      |
| Codigo          | Concepto          | Cantidad               | Unidad            | P. Unitario | Importe |              |
| 11              | ANTIBIOTICO       | 1                      | PIEZA             | 100         | 100     | •            |
| ¢               |                   |                        |                   |             |         | >            |

Paso # 5.- Después de capturar los productos realizados en la compra se dará clic en Guardar, para que se agreguen en el inventario.

| Emitir CFDI 🗵 Con | npras 🗵 |                                                    |
|-------------------|---------|----------------------------------------------------|
| Cancelar Compra.  | Guardar |                                                    |
| Número de compra  | :       | Permite guardar los cambios realizados al registro |

### **3. MOVIMIENTOS.**

Los movimientos se utilizan para realizar ajustes al momento de realizar los inventarios.

## **3.1 Tipos de movimiento.**

Catalogo para indicar los movimientos de ajustes manuales

Paso # 1.- Dar clic en Módulos Adicionales – Compras e inventarios – Tipos de Movimiento

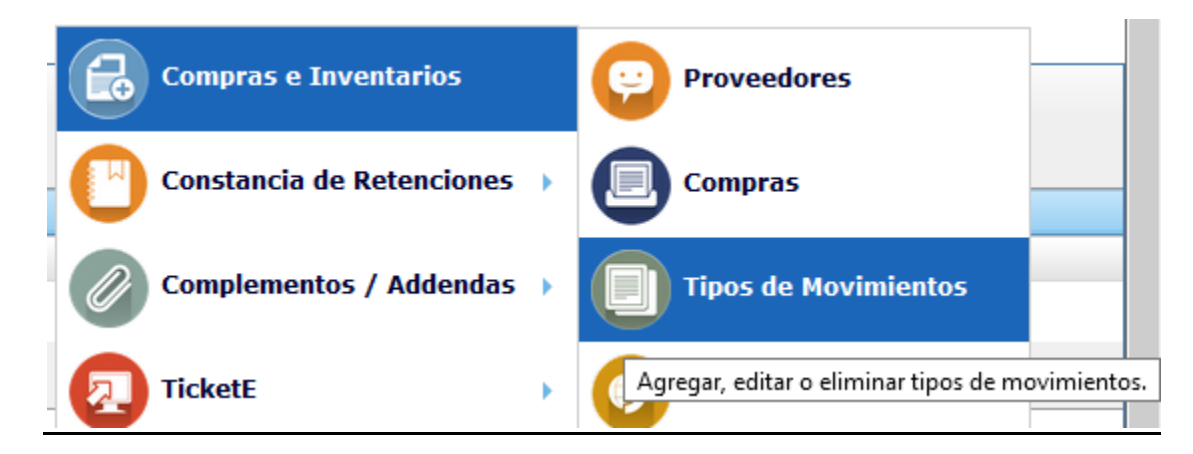

Paso # 2.- Dar clic en Agregar.

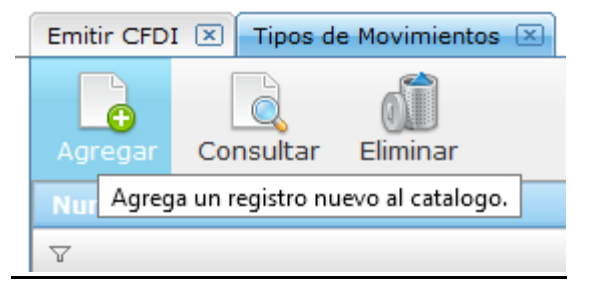

#### Paso # 3.- Capturar el movimiento.

| Emitir CFDI 🗵 Tipos de    | e Movimientos 🗵      |                       |
|---------------------------|----------------------|-----------------------|
| Consultar/Editar Registro |                      |                       |
| Guardar Cancelar          |                      |                       |
| Codigo:                   | 01                   |                       |
| Descripción:              | Compra               |                       |
| Tipo de Movimiento:       | Entrada de Mercancia | ◯ Salida de Mercancia |

| Código             | Elemento que identifica el movimiento                                                |
|--------------------|--------------------------------------------------------------------------------------|
| Descripción        | Elemento que describe el movimiento                                                  |
| Tipo de Movimiento | Elemento que identifica si el movimiento será una entrada o una salida del producto. |

Paso # 4.- Dar clic en Guardar.

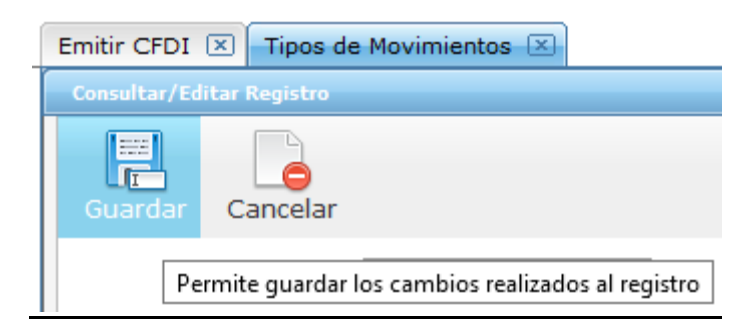

## 3.2 Movimientos.

Paso # 1.- Dar clic en Módulos Adicionales – Compras e inventarios – Movimientos

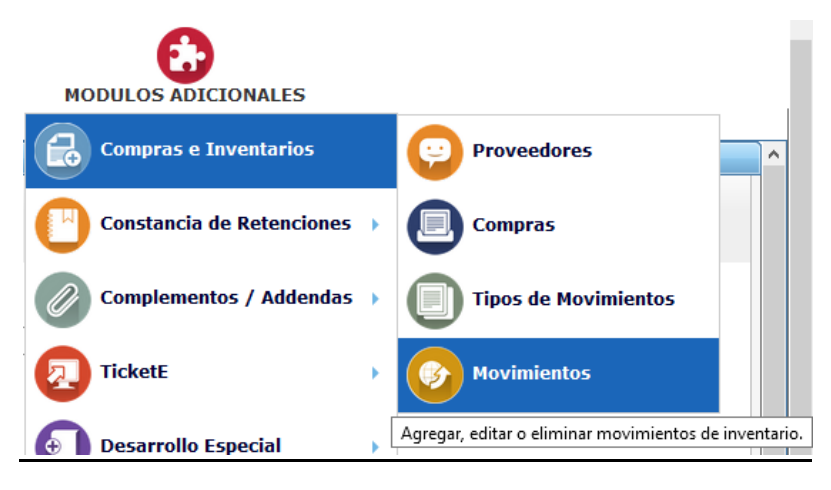

#### Paso # 2.- Dar clic Agregar.

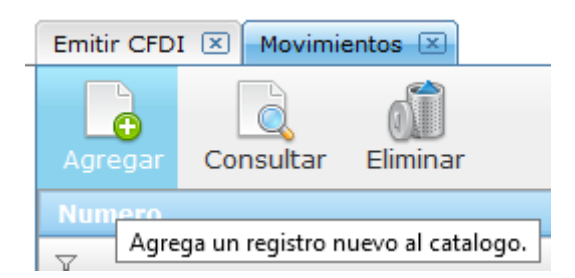

#### Paso # 3.- Seleccionar el tipo de movimiento.

| Emitir CFDI 🗵 🛛 Movimi    | entos 🗵     |
|---------------------------|-------------|
| Consultar/Editar Registro |             |
| Guardar Cancelar          |             |
| Tipo de Movimiento:       |             |
| Descripción:              |             |
| Fecha:                    | 9/17/2020 - |

| Tipo de Movimiento | Elemento que identifica el tipo de elemento                      |
|--------------------|------------------------------------------------------------------|
| Descripción        | Elemento que describe el movimiento realizado                    |
| Fecha              | Elemento que representa la fecha en que se realizo el movimiento |

Paso # 4.- Agregar los productos para su entrada o salida de la mercancía, seleccionado el producto y llenando los datos correspondientes para el movimiento en el inventario. Cada producto se incluirán dando clic en Agregar una vez que se capturen los campos.

| -Producto de Ca | atálogo           |                        |                   |             |         |              |
|-----------------|-------------------|------------------------|-------------------|-------------|---------|--------------|
| Concepto:       | 16 - prueba covid |                        |                   |             |         |              |
| Precio c        | ompra:            | \$1,000.00 🔄 Cantidad: | 5 🔄 Unidad: pieza | Descuento:  | 0.00 %  | Es descuento |
|                 |                   |                        |                   |             |         | Agregar      |
| Codigo          | Concepto          | Cantidad               | Unidad            | P. Unitario | Importe |              |
| 11              | ANTIBIOTICO       | 1                      | PIEZA             | 100         | 100     | •            |
| <               |                   |                        |                   |             |         | >            |

## 4. REPORTES.

## **4.1 Compras mensuales.**

### Paso # 1.- Dar clic en Reportes – Inventarios y compras – Compras mensuales

|   | REPORTES           |             | s                                 |                           |
|---|--------------------|-------------|-----------------------------------|---------------------------|
| - | Inventario         | s y Compras | Compras mensuales                 |                           |
|   | Tickets facturados |             | Genera un reporte con los totales | de sus compras mensuales. |

#### Paso # 2.- Generar reporte

| Emitir CFDI 🗵 Comp | ras mensuales 🗵                      |                                  |                |                      |
|--------------------|--------------------------------------|----------------------------------|----------------|----------------------|
| Fecha Inicio       | 01/09/2020 00:00:00 🖃                |                                  | <b>2</b> 🛛     | PDF                  |
| Fecha Final        | 30/09/2020 23:59:59 🔽                |                                  | Refrescar Exce | I PDF                |
|                    |                                      | Mi PYME SA de CV<br>AAA010101AAA |                |                      |
|                    | Sucursal: Matriz                     |                                  | Resu           | men de Compras       |
|                    | Periodo del 01/09/2020 al 30/09/2020 |                                  |                |                      |
|                    | <u>Número</u> <u>Proveedor</u>       | <u>Fecha</u>                     | Descuento Im   | puestos <u>TOTAL</u> |
|                    | 2 Sistemas Inteligentes SA de CV     | 17/09/2020                       | 0 0.00         | 0.00 1,000.00        |
|                    |                                      |                                  | Importe :      | 1,000.00             |
|                    |                                      |                                  | Descuento :    | 0.00                 |
|                    |                                      |                                  | Impuesto :     | 0.00                 |
|                    |                                      |                                  | TOTAL :        | 1,000.00             |

| Fecha Inicio | Fecha inicio para generar el reporte     |
|--------------|------------------------------------------|
| Fecha Final  | Fecha límite para generar el reporte     |
| Refrescar    | Genera un previo del reporte en pantalla |
| Excel        | Exporta la información al formato Excel  |
| PDF          | Exporta la información al formato PDF    |

## 4.2 Existencias y Costos.

Paso # 1.- Dar clic en Reportes – Inventarios y compras – Existencias y Costos

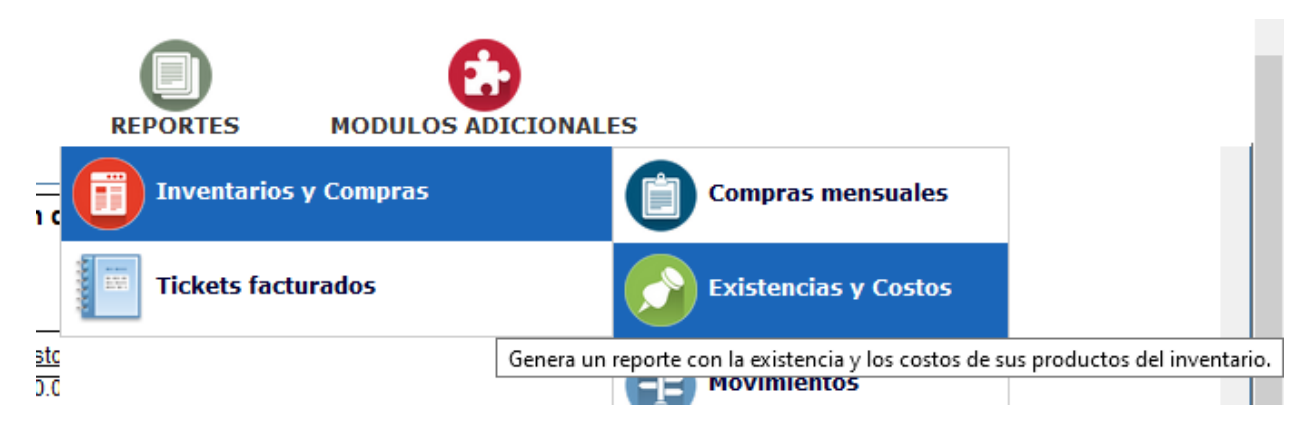

#### Paso # 2.- Generar reporte

|                              |                      |                      |                                    | s 🗵                                        | encias y Costo | Emitir CFDI 🗵 Exister |
|------------------------------|----------------------|----------------------|------------------------------------|--------------------------------------------|----------------|-----------------------|
|                              |                      |                      |                                    |                                            |                | 🛃 🗷 🔼                 |
|                              |                      |                      |                                    |                                            |                | Refrescar Excel PDF   |
|                              |                      |                      | SA de CV                           | Mi PYME \$                                 |                |                       |
|                              |                      |                      | 101AAA                             | AAA010                                     |                |                       |
| y Costos                     | xistencias           | E                    |                                    |                                            |                |                       |
|                              |                      |                      |                                    | Matriz                                     | Sucursal:      |                       |
| Costo total                  | Existencia           | Último costo         | Últ. comp.                         | Descripción                                | Código         |                       |
| 1,000.00                     | 2.00                 | 500.00               | 9/17/2020                          | ANTIBIOTICO                                | 11             |                       |
| 0.00                         | 0.00                 | 0.00                 | 1/16/2014                          | Cajas de Cartón Número 32                  | 3              |                       |
| 0.00                         | 0.00                 | 0.00                 | 9/5/2018                           | CONSUMIBLE PARA IMPRESORA DE PVC           | 13             |                       |
| 5,000.00                     | 10.00                | 500.00               | 11/5/2019                          | ESCRITORIO                                 | 10             |                       |
| 0.00                         | 0.00                 | 0.00                 | 8/21/2018                          | MOCHILA ESCOLAR CON DISEÑO DISNEY          | 9              |                       |
|                              | 0.00                 | 0.00                 | 10/28/2019                         | prueba                                     | 16             |                       |
| 0.00                         | 0.00                 |                      |                                    |                                            |                | ·                     |
| 0.00<br>0.00                 | 0.00                 | 0.00                 | 8/21/2018                          | REFRESCO                                   | 8              |                       |
| 0.00<br>0.00<br>0.00         | 0.00                 | 0.00                 | 8/21/2018<br>8/21/2018             | REFRESCO<br>SILLA DE OFICINA               | 8<br>7         |                       |
| 0.00<br>0.00<br>0.00<br>0.00 | 0.00<br>0.00<br>0.00 | 0.00<br>0.00<br>0.00 | 8/21/2018<br>8/21/2018<br>1/6/2020 | REFRESCO<br>SILLA DE OFICINA<br>Television | 8<br>7<br>17   |                       |

| Refrescar | Genera un previo del reporte en pantalla |
|-----------|------------------------------------------|
| Excel     | Exporta la información al formato Excel  |
| PDF       | Exporta la información al formato PDF    |

## 4.3 Movimientos.

#### Paso # 1.- Dar clic en Reportes – Inventarios y compras – Movimientos

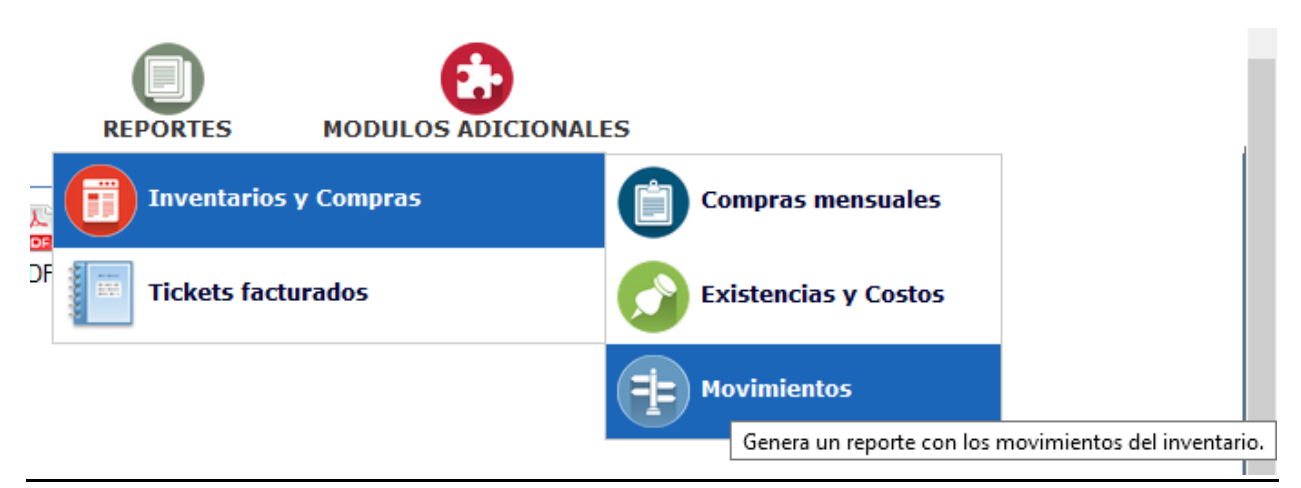

#### Paso # 2.- Generar reporte

| Emitir CFDI 🗵 Movimientos 🗵        |                                                  |                     |                                             |
|------------------------------------|--------------------------------------------------|---------------------|---------------------------------------------|
| Fecha Inicio                       | 01/09/2020 00:00:00                              |                     | 🛃 🛋 🚬                                       |
| Fecha Final                        | 30/09/2020 23:59:59 🔄                            |                     | Refrescar Excel PDF                         |
|                                    | Mi PYME                                          | SA de CV            |                                             |
|                                    | AAA010                                           | 0101AAA             |                                             |
|                                    | Resumen d                                        | e movimiento        | 05                                          |
| Sucursal: Matriz                   |                                                  |                     |                                             |
| Fecha Inicial: 1<br>Fecha Final: 3 | de Septiembre de 2020<br>) de Septiembre de 2020 |                     |                                             |
| Movimiento<br>Extra                | fecha<br>17/09/2020                              | tipo f<br>entrada ( | tipo de movimiento<br>Compra                |
| codigo unid                        | d descripción                                    |                     | cantidad valor unitario importe descuento   |
| 11 PIEZ                            | ANTIBIOTICO                                      | Totales:            | 100.00 1.00 100.00 0.00<br>1.00 100.00 0.00 |
|                                    |                                                  |                     |                                             |

| Fecha Inicio | Fecha inicio para generar el reporte     |
|--------------|------------------------------------------|
| Fecha Final  | Fecha límite para generar el reporte     |
| Refrescar    | Genera un previo del reporte en pantalla |
| Excel        | Exporta la información al formato Excel  |
| PDF          | Exporta la información al formato PDF    |

En caso de requerir soporte técnico, dar clic en Asistencia para asesoría

y solución de problemas que se encontrará en la parte inferior de la

página https://www.facturamos.com.mx/ .

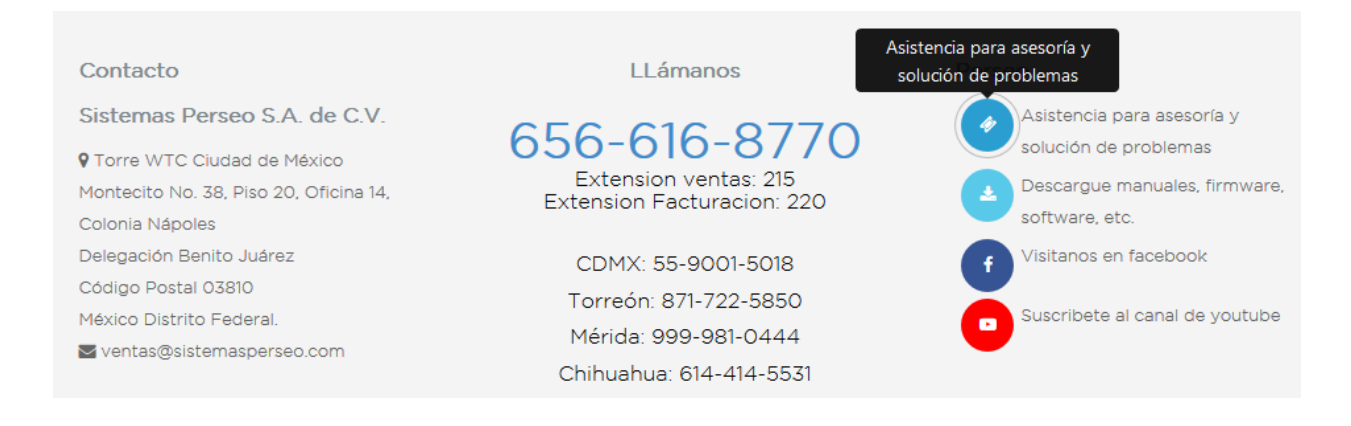

Si es primera vez que solicita soporte por medio de la página, ir a la parte

de abajo de la página https://www.facturamos.com.mx/ y dar clic en

Descargue manuales, firmware software, etc. donde encontrará guías

de apoyo.

| Contacto                               | LLámanos                                            | Perseo                                       |
|----------------------------------------|-----------------------------------------------------|----------------------------------------------|
| Sistemas Perseo S.A. de C.V.           | 6E6 616 9770                                        | Descargue manuales, noia para asesoría y     |
| • Torre WTC Ciudad de México           | Extension ventas: 215<br>Extension Facturacion: 220 | firmware, software, etc. a de problemas      |
| Montecito No. 38, Piso 20, Oficina 14, |                                                     | Descargue manuales, firmware, software, etc. |
| Colonia Nápoles                        |                                                     |                                              |
| Delegación Benito Juárez               | CDMX: 55-9001-5018                                  | f Visitanos en facebook                      |
| Código Postal 03810                    | Torreón: 871-722-5850                               |                                              |
| México Distrito Federal.               | Márida: 000, 021, 0444                              | Suscribete al canal de youtube               |
| 🛯 ventas@sistemasperseo.com            | Merida. 999-981-0444                                |                                              |
|                                        | Chihuahua: 614-414-5531                             |                                              |